#### **COMPREHENSIVE SERVICES**

We offer competitive repair and calibration services, as well as easily accessible documentation and free downloadable resources.

#### SELL YOUR SURPLUS

**OBSOLETE NI HARDWARE IN STOCK & READY TO SHIP** 

We stock New, New Surplus, Refurbished, and Reconditioned NI Hardware.

APEX WAVES

**Bridging the gap** between the manufacturer and your legacy test system.

1-800-915-6216
 www.apexwaves.com
 sales@apexwaves.com

 $\bigtriangledown$ 

All trademarks, brands, and brand names are the property of their respective owners.

Request a Quote CLICK HERE PXIe-4480

# GETTING STARTED GUIDE PXIe-4480/4481

#### 6-Channel, 24-bit, 1.25 MS/s DSA Analog Input

This document explains how to install, configure, and set up the PXIe-4480 and PXIe-4481 Dynamic Signal Acquisition (DSA) analog input modules. Driver support for these modules was first available in NI-DAQmx 16.1. For a list of devices supported by a specific release, refer to the *NI-DAQmx Readme*, available on the version-specific download page or installation media.

# Contents

| Electromagnetic Compatibility Guidelines | 1    |
|------------------------------------------|------|
| Unpacking the Kit                        | . 2  |
| Preparing the Environment                | . 3  |
| Verifying the Kit Contents               | . 3  |
| Other Equipment                          | . 3  |
| Installing the Software                  | . 4  |
| Installing the Hardware                  | . 4  |
| Configuring the Hardware in MAX          | 7    |
| Connecting Signals                       | 8    |
| Connecting RJ50 Cables                   | .9   |
| Connecting BNC Cables                    | 9    |
| Connecting mXLR Cables                   | 10   |
| Environmental Management                 | . 10 |
| Worldwide Support and Services           | 11   |

# **Electromagnetic Compatibility Guidelines**

This product was tested and complies with the regulatory requirements and limits for electromagnetic compatibility (EMC) stated in the product specifications. These requirements and limits provide reasonable protection against harmful interference when the product is operated in the intended operational electromagnetic environment.

This product is intended for use in locations with a controlled electromagnetic environment. However, harmful interference may occur in some installations, when the product is connected to a peripheral device or test object, or if the product is used in residential or commercial areas. To minimize interference with radio and television reception and prevent unacceptable performance degradation, install and use this product in strict accordance with the instructions in the product documentation.

Furthermore, any modifications to the product not expressly approved by National Instruments could void your authority to operate it under your local regulatory rules.

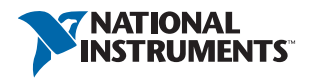

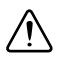

**Caution** To ensure the specified EMC performance, operate this product only with shielded cables and accessories.

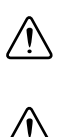

**Caution** To ensure the specified EMC performance, the length of all mini-XLR cables must be no longer than 3 m (10 ft).

**Caution** Electromagnetic interference can adversely affect the measurement accuracy of this product when used with BNC cables. The construction of a BNC coaxial cable is inherently unbalanced in that the outer conductor (LO) is used as a shield for the inner conductor (HI). However, for functional reasons, there is no input configuration of the PXIe-4480/4481 that directly connects the LO terminal to the chassis ground. Without a direct connection to chassis ground, the outer conductor does not act as a shield for unwanted noise and may act as an antenna for coupling noise into the module inputs. For single-ended measurements, the noise immunity for the system can be improved by directly connecting the outer conductor to the chassis or earth ground at the load end of the cable. For differential measurements, where such a connection is inherently not possible, the BNC cable can alternatively be wrapped in a separate grounded shield. In addition, you might need to use snap-on ferrite beads or other remedial measures to improve electromagnetic compatibility.

## Unpacking the Kit

The PXIe-4480/4481 module ships in an antistatic package to prevent electrostatic discharge from damaging module components.

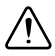

**Caution** To prevent electrostatic discharge from damaging the device, ground yourself using a grounding strap or by holding a grounded object, such as your computer chassis.

- 1. Touch the antistatic package to a metal part of the grounded object before removing the module from package.
- 2. Remove the module from the package and inspect the module for loose components or any other sign of damage.

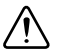

Caution Never touch the exposed pins of connectors.

Store the device in the antistatic package when the device is not in use. Notify NI if the module appears damaged in any way; do not install a damaged device.

## Preparing the Environment

Ensure that the environment in which you are using the PXIe-4480/4481 meets the following specifications.

| Operating ambient temperature<br>(IEC 60068-2-1, IEC 60068-2-2) | 0 °C to 55 °C                                        |
|-----------------------------------------------------------------|------------------------------------------------------|
| Operating relative humidity<br>(IEC 60068-2-56)                 | 10% to 90%, noncondensing                            |
| Altitude                                                        | 2,000 m (800 mbar)<br>(at 25 °C ambient temperature) |
| Pollution Degree                                                | 2                                                    |

Indoor use only.

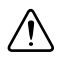

**Caution** Clean the hardware with a soft, nonmetallic brush. Make sure that the hardware is completely dry and free from contaminants before returning it to service.

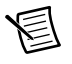

**Note** Refer to the *PXIe-4480/4481 Specifications* at ni.com/manuals for complete specifications.

# Verifying the Kit Contents

The following items are necessary to set up and use the PXIe-4480/4481:

- PXIe-4480/4481 analog input module
- NI-DAQmx installation media
- PXIe-4480/4481 Getting Started Guide

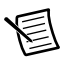

Note You can download any needed documents from ni.com/manuals.

#### Other Equipment

Several additional items that are not included in the module kit are necessary to install or operate the PXIe-4480/4481.

#### **Required Items**

- PXI Express chassis and chassis documentation. For more information about compatible chassis options, refer to ni.com.
- PXI Express embedded controller or MXI-Express (card or built-in) that meets the system requirements specified in this guide and controller documentation.
- One of the following shielded InfiniBand 12x cables:
  - SHB12X-6BNC
  - SHB12X-6MXLRM
  - SHB12X-6RJ50

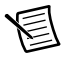

**Note** Cables may be shipped with a protective covering on the InfiniBand connector. Any protective covering or obstruction should be removed before attempting to secure connection to the PXIe-4480/4481.

#### **Optional Items**

• NI LabVIEW

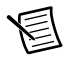

**Note** For the list of LabVIEW versions supported by a specific version of NI-DAQmx, refer to the *NI-DAQmx Readme*, available on the version-specific download page at ni.com/downloads or on the installation media.

## Installing the Software

Software support for the PXIe-4480/4481 is provided by NI-DAQmx. For detailed NI software version support, refer to the *NI-DAQmx Readme*.

You must be an Administrator to install NI software on your computer.

- (Optional) If you are developing an NI-DAQmx application, install an ADE, such as LabVIEW or LabWindows<sup>™</sup>/CVI<sup>™</sup>.
- 2. Install the latest service packs for your operating system.
- 3. Insert a compatible version of NI-DAQmx. To download the NI-DAQmx driver, visit ni.com/info and enter the Info Code daqmx.
- 4. Follow the instructions in the installation prompts.

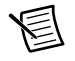

**Note** Windows users may see access and security messages during installation. Accept the prompts to complete the installation. For troubleshooting information, refer to the *Worldwide Support and Services* section.

5. When installation completes, select **Restart** in the dialog box that asks if you want to restart, shut down, or restart later.

## Installing the Hardware

You must install the software before using the hardware.

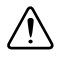

**Caution** To prevent damage to the device caused by ESD or contamination, handle the device using the edges or the metal bracket.

Before you install the hardware, refer to the guidelines in the *Maintain Forced-Air Cooling Note* to Users to maintain forced air cooling in the PXI Express system. This document is available at ni.com/manuals.

- 1. Ensure the AC power source is connected to the chassis before installing the module. The AC power cord grounds the chassis and protects it from electrical damage while you install the module.
- 2. Make sure the chassis is powered off.

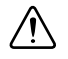

**Caution** To protect yourself, the chassis, and the module from electrical hazards, leave the chassis powered off until you finish installing the module.

- 3. Inspect the slot pins on the chassis backplane for any bends or damage prior to installation. Do not install a module if the backplane is damaged.
- 4. Remove the protective plastic covers from all the captive screws on the module front panel.
- 5. Identify a supported slot in the chassis. The PXIe-4480/4481 module can be placed only in the supported slot types identified in Table 1. Figure 1 shows the slot type symbols of the various slot types. Refer to your chassis documentation for more details

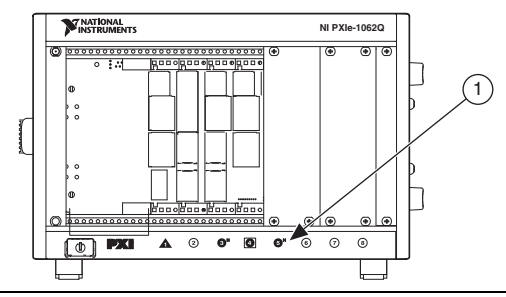

Figure 1. PXI/PXIe Chassis Slot Type Symbol Location

1 Slot Type Symbols Locations

| Table 1. | PXIe-4480/4481 | Supported | Slot Types |
|----------|----------------|-----------|------------|
|----------|----------------|-----------|------------|

| PXI Chassis Slot Type Symbol | Supported Slot Type Description         |
|------------------------------|-----------------------------------------|
| •                            | PXI Express Peripheral                  |
| ● <sup>H</sup>               | PXI/PXI Express Hybrid Peripheral       |
|                              | PXI Express System Timing or Peripheral |

- 6. Touch any metal part on the chassis to discharge any static electricity.
- 7. Ensure that the injector/ejector handle is in the unlatched (downward) position.
- 8. Place the module edges into the module guides at the top and bottom of the chassis. Slide the module into the slot until it is fully inserted.

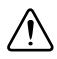

**Caution** When installing the module, make sure both edges are positioned inside the guides and that the module components do not come into contact with adjacent modules.

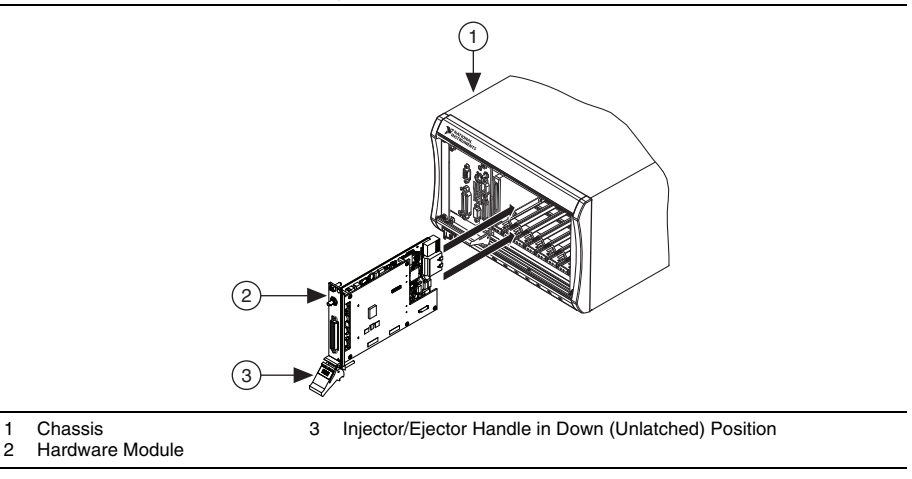

#### Figure 2. Sliding the PXIe-4480/4481 into the Chassis

- 9. Latch the module in place by pulling up on the ejector handle.
- 10. Secure the module front panel to the chassis using the front-panel mounting screws.

**Note** Tightening the top and bottom mounting screws increases mechanical stability and also electrically connects the front panel to the chassis, which can improve the signal quality and electromagnetic performance.

- 11. Cover all empty slots using filler panels or slot blockers to maximize cooling air flow.
- 12. Power on the chassis.

# Configuring the Hardware in MAX

Use NI Measurement & Automation Explorer (MAX) to configure your National Instruments hardware. MAX informs other programs about which modules reside in the system and how they are configured. MAX is automatically installed with NI-DAQmx.

- 1. Launch MAX.
- 2. In the Configuration pane, expand **Devices and Interfaces** to see a list of installed modules. Installed modules appear under the name of their associated chassis.

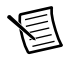

**Note** If you are using the PXIe-4480/4481 with the LabVIEW Real-Time Module, expand **Remote Systems**. Find your target IP address or name, expand it, and then expand **Devices and Interfaces**.

3. Expand your **Chassis** tree item. MAX lists all modules installed in the chassis. Your default module names may vary.

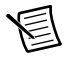

**Note** If you do not see your hardware listed, press  $\langle F5 \rangle$  to refresh the list of installed modules. If the module is still not listed, power off the system, ensure the module is correctly installed, and restart.

- 4. Record the device identifier MAX assigns to the hardware. Use this identifier when programming the PXIe-4480/4481.
- 5. Right-click the device and select **Self-Test** to perform a basic verification of hardware resources.
- 6. (Optional) Right-click the device and select **Configure** to add accessory information and configure the device.
- 7. Right-click the device and select Test Panels to test device functionality.

Click **Start** to test the device functions, and then **Stop** and **Close** to exit the test panel. If the test panel displays an error message, refer to ni.com/support.

## **Connecting Signals**

The PXIe-4480/4481 front panel has one 73-pin 12x InfiniBand connector. Connect analog input signals using a shielded InfiniBand 12x cable, as described in the *Other Equipment* section. Secure the cable to the module front panel using the cable connector jackscrews.

圄

**Note** Tightening the top and bottom jackscrews on the InfiniBand connector increases mechanical stability and improves signal quality and electromagnetic performance.

Figure 3 shows the front panel connections of the PXIe-4480 and PXIe-4481 modules.

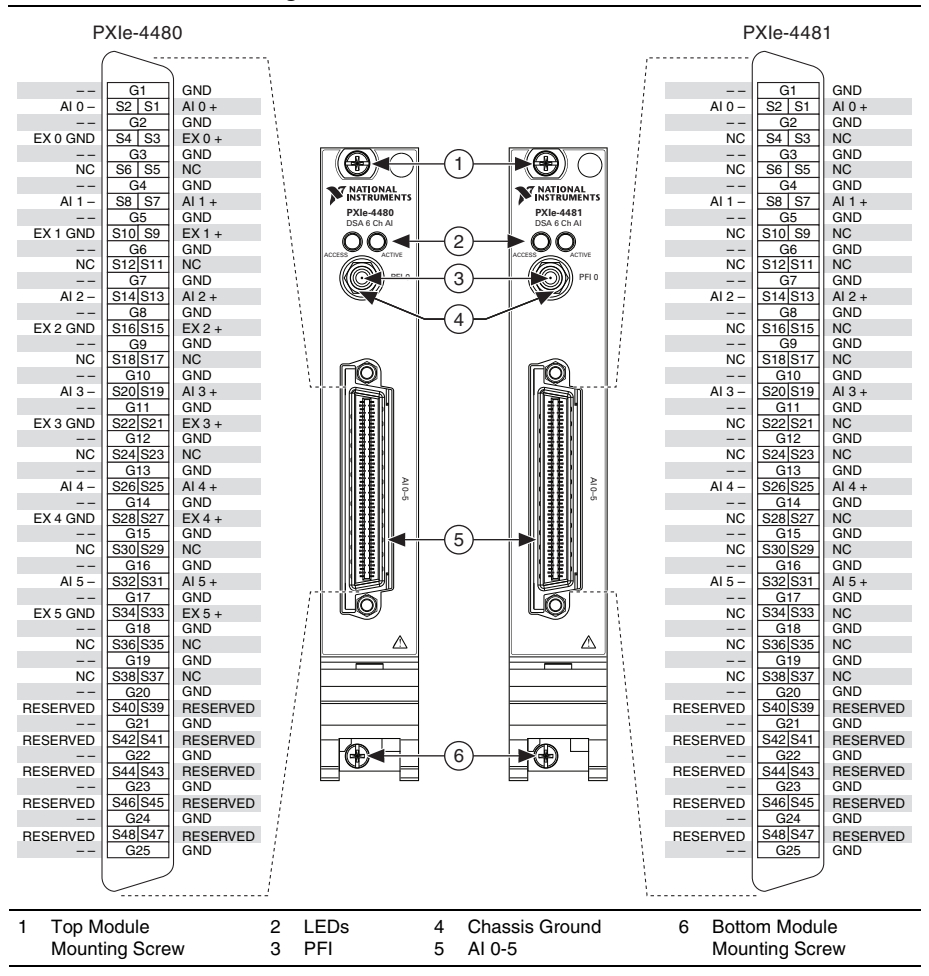

Figure 3. PXIe-4480/4481 Front Panel

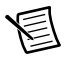

**Note** Refer to the *PXIe-4480/4481 Specifications* for information about the operating input range and overvoltage protection.

#### Connecting RJ50 Cables

The SHB12X-6RJ50 shielded InfiniBand 12x cable provides six RJ50 (10-pin) inputs. Refer to Table 2 for signal names and descriptions, and the correlation to the pin numbers of the RJ50 modular plug.

| RJ50 Modular Plug<br>Pin Number Diagram | Pin   | Signal Name | Signal Description                    |
|-----------------------------------------|-------|-------------|---------------------------------------|
|                                         | 1     | NC          | No connect                            |
|                                         | 2     | AI+         | Positive analog input signal (0 to 5) |
|                                         | 3     | AI-         | Negative analog input signal (0 to 5) |
| 1                                       | 4     | NC          | _                                     |
|                                         | 5     | NC          | _                                     |
|                                         | 6     | EX+         | Positive excitation (0 to 5)          |
| 10                                      | 7     | EX GND      | Excitation ground (0 to 5)            |
|                                         | 8     | NC          | _                                     |
|                                         | 9     | GND         | Ground                                |
|                                         | 10    | NC          | _                                     |
|                                         | Shell | GND         | Ground                                |

| Table 2. | RJ50 | Connector | Pin | Assignments |
|----------|------|-----------|-----|-------------|
|----------|------|-----------|-----|-------------|

#### **Connecting BNC Cables**

The SHB12X-6BNC shielded InfiniBand 12x cable provides six BNC inputs. Refer to Table for signal names and descriptions, and the correlation to the pin numbers of the BNC plug.

 Table 3. BNC Connector Pin Assignments

| BNC Connector Pin<br>Diagram | Pin | Signal Name | Signal Description                    |
|------------------------------|-----|-------------|---------------------------------------|
|                              | 1   | AI+         | Positive analog input signal (0 to 5) |
|                              | 2   | AI-         | Negative analog input signal (0 to 5) |

#### Connecting mXLR Cables

The SHB12X-6MXLRM shielded InfiniBand 12x cable provides six mXLR inputs. Refer to Table for signal names and descriptions, and the correlation to the pin numbers of the mXLR plug.

| mXLR (Male)<br>Connector Pin<br>Diagram | Pin   | Signal<br>Name | Signal Description                    |
|-----------------------------------------|-------|----------------|---------------------------------------|
|                                         | 1     | GND            | Chassis ground                        |
|                                         | 2     | AI+            | Positive analog input signal (0 to 5) |
|                                         | 3     | AI-            | Negative analog input signal (0 to 5) |
| 2                                       | Shell | GND            | Chassis ground                        |

Table 4. mXLR Connector Pin Assignments

### **Environmental Management**

NI is committed to designing and manufacturing products in an environmentally responsible manner. NI recognizes that eliminating certain hazardous substances from our products is beneficial to the environment and to NI customers.

For additional environmental information, refer to the *Minimize Our Environmental Impact* web page at ni.com/environment. This page contains the environmental regulations and directives with which NI complies, as well as other environmental information not included in this document.

#### Waste Electrical and Electronic Equipment (WEEE)

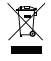

**EU Customers** At the end of the product life cycle, all products *must* be sent to a WEEE recycling center. For more information about WEEE recycling centers, National Instruments WEEE initiatives, and compliance with WEEE Directive 2002/96/EC on Waste and Electronic Equipment, visit ni.com/environment/weee.

#### 电子信息产品污染控制管理办法 (中国 RoHS)

●●●● 中国客户 National Instruments 符合中国电子信息产品中限制使用某些有害物质指令 (RoHS)。关于 National Instruments 中国 RoHS 合规性信息,请登录 ni.com/ environment/rohs\_china。(For information about China RoHS compliance, go to ni.com/environment/rohs\_china.)

## Worldwide Support and Services

The NI website is your complete resource for technical support. At ni.com/support you have access to everything from troubleshooting and application development self-help resources to email and phone assistance from NI Application Engineers.

Visit ni.com/services for NI Factory Installation Services, repairs, extended warranty, and other services.

Visit ni.com/register to register your NI product. Product registration facilitates technical support and ensures that you receive important information updates from NI.

A Declaration of Conformity (DoC) is our claim of compliance with the Council of the European Communities using the manufacturer's declaration of conformity. This system affords the user protection for electromagnetic compatibility (EMC) and product safety. You can obtain the DoC for your product by visiting ni.com/certification. If your product supports calibration, you can obtain the calibration certificate for your product at ni.com/calibration.

NI corporate headquarters is located at 11500 North Mopac Expressway, Austin, Texas, 78759-3504. NI also has offices located around the world. For telephone support in the United States, create your service request at ni.com/support or dial 1 866 ASK MYNI (275 6964). For telephone support outside the United States, visit the Worldwide Offices section of ni.com/niglobal to access the branch office websites, which provide up-to-date contact information, support phone numbers, email addresses, and current events.

Refer to the *NI Trademarks and Logo Guidelines* at ni.com/trademarks for more information on NI trademarks. Other product and company names mentioned herein are trademarks or trade names of their respective companies. For patents covering NI products/technology, refer to the appropriate location: Help»Patents in your software, the patents.txt file on your media, or the *National Instruments Patents Notice* at ni.com/patents.You can find information about end-user license agreements (EULAs) and third-party legal notices in the readme file for your NI product. Refer to the *Export Compliance Information* at ni.com/legal/export-compliance for the NI global trade compliance policy and how to obtain relevant HTS codes, ECCNs, and other import/export data. NI MAKES NO EXPRESS OR IMPLIED WARRANTIES AS TO THE ACCURACY OF THE INFORMATION CONTAINED HEREIN AND SHALL NOT BE LIABLE FOR ANY ERRORS. U.S. Government Customers: The data contained in this manual was developed at private expense and is subject to the applicable limited rights and restricted data rights as set forth in FAR 52.227-7014, and DFAR 252.227-7015.

© 2016 National Instruments. All rights reserved.